## Step-by-Step Instructions: Logging in to SWIMS for the First Time Using MyWisconsin ID

for.CBCW.Participants.with.Existing.SWIMS.Access.Prior.to.May.70

- 1. Navigate to SWIMS Login (Log in SWIMS).
- 2. Select "Sign In" from the 'My Wisconsin ID" module.

| DEPARTMENT OF<br>REPARTMENT OF<br>RETURNE RESOURCES                                                                                                    |                                                                                                    |
|----------------------------------------------------------------------------------------------------|----------------------------------------------------------------------------------------------------|
| LOGIN o                                                                                                    | **Please don't bookmark this page.                                                                                                    |
| Welcome to State of Wisconsin Secured Login. To protect Wisconsin Department of Nature<br>enforcement of Multi-Factor Authentication (MFA).                                                                                                    | il Resources (DNR) systems, DNR has upgraded to new secured login functionality, including                                                                                                    |
| The State of Wisconsin is moving toward a single personal account for each customer to a                                                                                                    | insure private access to participating Wisconsin government resources.                                                                                                    |
| Every customer will benefit from the advanced ID security used to access any State of Wis<br>streamlined with a single sign on solution where available. The new MyWisconsin ID acco<br>from having to remember numerous IDs and passwords for each individual interaction wi<br>agerice's including DMS.                              | consin systems. With one personalized email-based ID, access to many systems will be<br>unt will replace multiple state login processes including WAMS and saves each customer<br>thin the state. Only a single MyWisconsin ID per person is needed to interact with state                                       |
| Tips for successful registration                                                                                                    |                                                                                                    |
| <ol> <li>Only one MyWisconsin ID is needed to access applications at DNR and any other st.</li> <li>A specific MyWisconsin ID is for an individual person, not a facility or company ID, a</li> <li>MyWisconsin ID frequently Asked Questions (FAQs)</li> </ol>                                                                        | Ite agencies using MyMisconsin ID.<br>Ind should NEVER be used by others.                                                                                                    |
| Crete nen account     Enrot nasseord or locked account     Lielg                                                                                                    | Ston IN                                                                                                    |
| **bookmarking this page will not allow you direct access to the system you are trying to reach. You s                                                                                                    | hould apply the bookmark after successful login to the system.                                                                                                    |
| Warning This system contains State and U.S. Gevenneet information and all equipment, systems,<br>and using this system, you are concentring to monitoring, recording, and auditing for law enforcement<br>subject you to task and fideral criminal and civil protection and penalities. At any time, the govern<br>information system. | rivies, and software connected to this system are intended only for official business use. By accessing<br>2 and other purposes. Unsubhorited or improper use, or access to, this system is probabilited and may<br>iment may intercept, earch, and selse any communication or data transiting or stored on this |

3. You will be asked to login using your MyWisconsin ID (MyWID) email address on the next screen. You will need to know their MyWID password and have your phone on hand since it will be sending the verification code via text message (if you selected "Phone" as your security process for multiple verification).

| WISCONSIN                                                              | 2 |
|------------------------------------------------------------------------|---|
| MyWisconsin ID 📻 Sign In                                               | - |
| Email address<br>example - user@domain.com<br>TestWAMWIThree@yahoo.com |   |
| Next                                                                   |   |
| Unlock account?<br>Help                                                | H |

| ****                                            |      |
|-------------------------------------------------|------|
| Verify with your pass<br>(a) TestWAMWIThree@yal | word |
| Password                                        |      |
|                                                 | 6    |
| Verify                                          | •    |

b.

| Verify with your phone                                                                                                    |  |
|----------------------------------------------------------------------------------------------------|--|
| @ TestWAMWIThree@yahoo.com                                                                                                  |  |
| A code was sent to +1 XXX-XXX-7084. Enter<br>the code below to verify.<br>Carrier messaging charges may apply<br>Enter Code |  |
| 945325 I                                                                                                    |  |
| Verify                                                                                                    |  |
| Back to sign in                                                                                                    |  |

c.

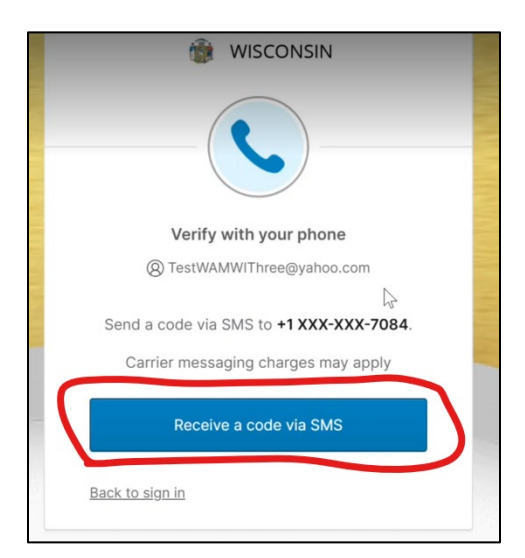

a.

- 4. After you successfully log in with your MyWID Email/ID and Password, you will be met with an initial login screen the first time you log in. If you are a returning SWIMS database user, select "Transfer WAMS Data".
  - → Reach out to <u>lakessupport@uwsp.edu</u> if you are a brand new SWIMS user or don't wish to transfer your old profile data.

| WISCONSIN<br>Department of<br>Natural Resources Swims | ScenarioOneTest TestOne                                                                                                    |  |
|-------------------------------------------------------|----------------------------------------------------------------------------------------------------|--|
| LOGIN ACCOUNT PERMISS                                 | IONS                                                                                                    |  |
| Congratulations, you are logged in with your S        | zenarioOneTestWI@gmail.com.                                                                                                    |  |
| Please select an option to Proceed                    |                                                                                                    |  |
| TRANSFER WAMS DATA                                    | Data and Permissions relating to your personal WAMS ID will be transferred to your new MyWisconsin ID account. This transfer is<br>required to retain your current functionality within the system.<br><b>Note:</b> You will not need to 'Transfer WAMS data' again after all steps are completed. |  |
| SKIP WAMS DATA TRANSFER UNTIL LATER                   | Allows access to DNR systems with MyWisconsin ID account.<br>Note: You may have limited functionality (i.e. no access to historical data or permissions) depending on the system until 'Transfer<br>WAMS data' process is completed.                                                               |  |
| CONTINUE AS NEW USER                                  | Use only if you have never previously logged in with a personal Wisconsin User (WAMS) ID or do not want to ever transfer your<br>previous WAMS data or permissions to this account.<br><b>Note:</b> You will not be prompted to 'Transfer WAMS data' in the future if this option is selected.     |  |
| FREQUENTLY ASKED QUESTIONS                            |                                                                                                    |  |
| What is a MyWisconsin ID?                             |                                                                                                    |  |
| What is a Wisconsin User (WAMS) ID?                   |                                                                                                    |  |
| What is the "Transfer WAMS data"?                     |                                                                                                    |  |
| What is the "Skip WAMS data transfer unti             | Llater?                                                                                                    |  |
| What is the "Continue as new user"?                   |                                                                                                    |  |
| What if I forgot my Wisconsin User (WAMS              | 1D or password?                                                                                                    |  |

- 5. Next, you will be brought to a screen that asks for your WAMS ID and WAMS Password. Enter this information and select "Submit".
  - → See "How to Find your WAMS ID & Password" instructions on CBCW Data webpage if you need help finding your WAMS ID and Password.

| inconsenti: 🗂 SWIMS 🗂 CACW 📋 ( | onvention 📋 Calector/Vewer 📴 Bis App 📌 Home : LakeClatero . 🔣 Intelling Bipere 😫 Weisters on Lakes. 😋 Pipeline Burs 🍝 Compare SQL Chrim. 🌋 Intelling Bipere                                                                                                    |
|--------------------------------|----------------------------------------------------------------------------------------------------|
|                                | NISCONSIN<br>LEPARIMENT OF<br>LEPARIMENT OF<br>LEPARIMENT OF<br>ScenarboOneTest TorsOne                                                                                                    |
|                                | LOGIN ACCOUNT PERMISSIONS<br>Congretulations, you are longed in with your scenarioons testwiggmail.com.<br>Data and permissions relating to your personal WAMS to will be transferred to your new NyWisconsin ID account. This transfer is required to retain current functionality in DNR<br>systems. Prices contror the WAMS to but and enter WAMS to bar forgetten your WAMS to password or need to resct the password, click <u>meet WAMS to</u><br>personants.<br>Note: You will not be prompted to "Transfer WAMS data" In the future once you click submit. |
|                                | WAMS ID Livert worknok. Password                                                                                                    |
|                                | FREQUENTLY ASKED QUESTIONS                                                                                                    |
|                                | What is a MyWatomsin ID?                                                                                                    |
|                                | What is a Wisconsin User/WAMS102                                                                                                    |
|                                | What is the "transfer WWS data?"                                                                                                    |
|                                | What is the "Skip WAWS data transfer until later??                                                                                                    |
|                                | What is the "Continue as new user"?                                                                                                    |
|                                | What H I forget my Wisconsin User (MAMS) ID or password?                                                                                                    |

6. You should now be on the SWIMS Database main page and see familiar navigational items.

| Fieldwork          | • | Stations              | <b>V</b> | People          | • | Projects           |
|--------------------|---|-----------------------|----------|-----------------|---|--------------------|
| Sample Result      |   | Resources of Interest | •        | Documents       | • | Grants             |
| Management Actions | • | Parameters            | •        | Parameter Group | • | Dynamic Form Codes |
| Methods            |   | Equipment             | •        | Lab Accounts    | • | Lab Fee            |
| Worktable Data     |   | Taxonomy              | V        |                 |   |                    |
|                    |   |                       |          |                 |   |                    |

If you're unable to log in to SWIMS or receive an error message, please contact <u>lakessupport@uwsp.edu</u>, and we will help!

## What is the process for logging in to SWIMS after the first time with MyWID Email/ID?

- 1. Navigate to SWIMS Login (Log in SWIMS).
- 2. Select "Sign In" from the 'My Wisconsin ID" module.

| NATURAL RESOURCES                                                                                                    |                                                                                                    |
|----------------------------------------------------------------------------------------------------|----------------------------------------------------------------------------------------------------|
| LOGIN o                                                                                                    | **Please don't bookmark this page.                                                                                                    |
| Welcome to State of Wisconsin Secured Login. To protect Wisconsin Department<br>enforcement of Multi-Factor Authentication (MFA).                                                                                                    | t of Natural Resources (DNR) systems, DNR has upgraded to new secured login functionality, including                                                                                                    |
| The State of Wisconsin is moving toward a single personal account for each cus                                                                                                    | stomer to ensure private access to participating Wisconsin government resources.                                                                                                    |
| Every customer will benefit from the advanced ID security used to access any SI<br>streamlined with a single sign-on solution where available. The new MyWiscons<br>from having to remember numerous IDs and passwords for each individual inte<br>agencies including DNR. | tate of Wisconsin systems. With one personalized email-based ID, access to many systems will be<br>sin ID account will replace multiple state login processes including WAMS and saves each customer<br>araction within the state. Only a single MyWisconsin ID per person is needed to interact with state |
| Tips for successful registration                                                                                                    |                                                                                                    |
| 4. A specific MyWisconsin ID is for an Individual person, not a facility or con<br>5. MyWisconsin ID Frequently Asked Questions (FAQs)                                                                                                    | npany ID, and should NEVER be used by others. STATE EMPLOYEE                                                                                                    |
| SIGN IN                                                                                                    | SIGN IN                                                                                                    |
| Constant and a second                                                                                                    | Eorgot password or locked account                                                                                                    |
| <u>create new account</u> Forgot password or locked account     Help                                                                                                    | • Help                                                                                                    |

3. You will be asked to login using their "My Wisconsin ID" on the next screen.

a.

b.

| 🎲 WISCONSIN               | 2   |
|---------------------------|-----|
| MyWisconsin ID            | A.  |
| Email address             |     |
| example - user@domain.com |     |
| TestWAMWIThree@yahoo.com  |     |
| Next                      |     |
| Unlask approximit?        |     |
| Uniock account?           | The |
| Help                      | J.  |
|                           |     |
|                           |     |

→ You will need to know your MyWID password and have your phone on hand since it will be sending the verification code via text message (if you selected "Phone" as your security process for multiple verification).

|           | WISCONSIN                                                                                                    |
|-----------|----------------------------------------------------------------------------------------------------|
|           | ****                                                                                                    |
|           | Verify with your password                                                                                                    |
|           | (8) TestWAMWIThree@yahoo.com                                                                                                    |
| Pa        | assword                                                                                                    |
|           | 0                                                                                                    |
|           | Verify                                                                                                    |
|           |                                                                                                    |
| Fo        | orgot password?                                                                                                    |
| <u>D3</u> | ack to sign in                                                                                                    |
|           |                                                                                                    |
|           |                                                                                                    |
|           |                                                                                                    |
|           | 👔 WISCONSIN                                                                                                    |
|           | 🖗 WISCONSIN                                                                                                    |
|           | WISCONSIN                                                                                                    |
|           | WISCONSIN                                                                                                    |
|           | WISCONSIN                                                                                                    |
|           | WISCONSIN                                                                                                    |
|           | WISCONSIN                                                                                                    |
|           | WISCONSIN<br>Werify with your phone<br>@ TestWAMWIThree@yahoo.com<br>Send a code via SMS to +1 XXX-XXX-7084.                                                          |
|           | WISCONSIN<br>WISCONSIN<br>Verify with your phone<br>@ TestWAMWIThree@yahoo.com<br>@<br>Send a code via SMS to +1 XXX-XXX-7084.<br>Carrier messaging charges may apply |
|           | WISCONSIN                                                                                                    |
| (         | WISCONSIN                                                                                                    |
|           | WISCONSIN                                                                                                    |

|            | - ( )                                                                                        |
|------------|----------------------------------------------------------------------------------------------|
| 81         | Verify with your phone<br>festWAMWIThree@yahoo.com                                           |
| A code wa  | s sent to +1 XXX-XXX-7084. Enter<br>the code below to verify.<br>messaging charges may apply |
| Enter Code |                                                                                              |
| 945325 J   |                                                                                              |
|            | Verify                                                                                       |

c.

4. After successfully entering your MyWID Password and Verification Code, you should be taken to SWIMS Database and see familiar navigational items.

|           | My Projects View Data                                                  | a Submit Da                                 | ita Search SWDV A                         | AIS Viewer                        | Help & Resources                                |            |                           | • |
|-----------|------------------------------------------------------------------------|---------------------------------------------|-------------------------------------------|-----------------------------------|-------------------------------------------------|------------|---------------------------|---|
|           |                                                                        |                                             |                                           |                                   | Welcome back TES                                | TWAMWITHRE | E TESTWAMWITHREE   Log of |   |
|           | Fieldwork                                                              |                                             | Stations                                  | •                                 | People                                          |            | Projects                  | • |
|           | Sample Result                                                          |                                             | Resources of Interest                     | -                                 | Documents                                       | •          | Grants                    | • |
|           | Management Actions                                                     | V                                           | Parameters                                | ▼                                 | Parameter Group                                 | •          | Dynamic Form Codes        |   |
|           | Methods                                                                | V                                           | Equipment                                 | V                                 | Lab Accounts                                    | V          | Lab Fee                   |   |
|           | Worktable Data                                                         |                                             | Taxonomy                                  | ▼                                 |                                                 |            |                           |   |
|           |                                                                        |                                             |                                           |                                   |                                                 |            |                           |   |
|           | The Official Internet site for the V<br>101 S. Webster Street . PO Box | Visconsin Department<br>7921 Madison, Wisco | of Natural Resources<br>onsin 53707-7921. |                                   |                                                 |            |                           |   |
| dnr.wi.go | NV NV                                                                  |                                             | For securit<br>automatic                  | ty purposes, y<br>ally after 30 n | ou will be logged off<br>ninutes of inactivity. |            |                           |   |
|           |                                                                        |                                             |                                           |                                   |                                                 |            | 63                        |   |

REMEMBER: If you're unable to log in to SWIMS, we're here to help!

Please contact us at <a href="lakessupport@uwsp.edu">lakessupport@uwsp.edu</a>.